# **Step 1:** Go to AZLEG.GOV and click "*Request to Speak"* under the Legislative Information dropdown menu

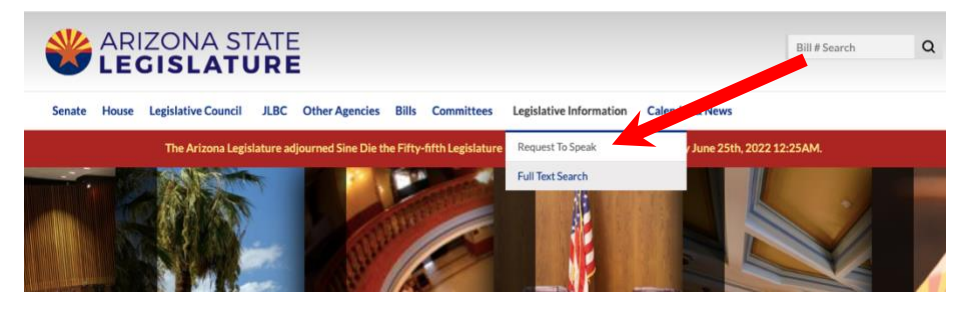

## **Step 2:** Click the "*Sign On*" option at the top right

| Re | quest To Speak   |                                                       |             | 😡 Need Help 🧪 Sign            | n On Applications |  |
|----|------------------|-------------------------------------------------------|-------------|-------------------------------|-------------------|--|
|    |                  | Upcoming Agendas                                      |             |                               |                   |  |
| Ð  | Upcoming Agendas | 000000000                                             |             |                               |                   |  |
| a, | Agenda Search    | Session: 2023 - Fifty-sixth Legislatur V Select Body: | Both Senat  | e House Agenda Standing       | Interim           |  |
|    | RTS Manual       | Committee Name                                        | Agenda Date | Agenda Time                   | Agenda Room       |  |
|    |                  | Senate Government                                     | 2/1/2023    | 8:30 A.M. (NOTE TIME CHANGE)* | SHR 2             |  |
|    |                  | House Government                                      | 2/1/2023    | 10:00 A.M. (NOTE TIME CHANGE) | HHR 3             |  |
|    |                  | House Transportation & Infrastructure                 | 2/1/2023    | 2:00 P.M.                     | HHR 3             |  |

## Step 3: Sign into your AZLEG account

| Welcome to the Ariz<br>Web Applica | ona State Legislature<br>ation System |  |
|------------------------------------|---------------------------------------|--|
| Sign Into Your Account             | 🛃 Create An Account                   |  |
| If you already have a              | n account sign in here:               |  |
| Email                              |                                       |  |
| Note: This application is designed | to run on Internet Explorer 10 and    |  |
| Upgrade n                          | y browser.                            |  |
| Sig                                | n On                                  |  |

## Step 4: Click "Request to Speak"

| AZ Legislature      |                                    | Need Help |
|---------------------|------------------------------------|-----------|
| ** RTS Update **    | A7 Legislature Applications        |           |
| Request to Speak    |                                    |           |
| Bill Status Inquiry | Please select an application below |           |
|                     | Request to Speak                   |           |

#### Step 5: Click "Wew Request" on the left menu bar

| Re | quest To Speak    |             |                                                                         |                                      |                         |                    |                     |               | Θ            | Need Help     | 👤 Jasle | en Kohli | • | Application |
|----|-------------------|-------------|-------------------------------------------------------------------------|--------------------------------------|-------------------------|--------------------|---------------------|---------------|--------------|---------------|---------|----------|---|-------------|
| Ī  |                   |             | My Reque                                                                | sts                                  |                         |                    |                     |               |              |               |         |          |   |             |
|    | Home              |             | inj neque.                                                              | 515                                  |                         |                    |                     |               |              |               |         |          |   |             |
| ١  | My Requests       |             | n23 - Fif                                                               | hu-civth Legislatu<br>to Speak* on a | re - First Regular Sess | ion                | ~                   |               |              |               |         |          |   |             |
| 10 | New Request       | Pos<br>from | in a committee. In ac<br>ition" gets created, in<br>m the committee pos | ommittee Name                        | Туре                    | Description        | Your Position       |               | Representing | Location      | Actions |          |   |             |
| Ľ  | My Bill Positions | mo          | icates one's stance of<br>ves thru the Legislati                        | on any items. Please u               | se the ag               | enda search to fin | d the items you wis | sh to speak o | ın.          |               |         |          |   |             |
| Ð  | Upcoming Agendas  |             | My Bill Pos                                                             | sitions                              |                         |                    |                     |               |              |               |         |          |   |             |
| a, | Agenda Search     |             | ,                                                                       |                                      |                         |                    |                     |               |              |               |         |          |   |             |
|    | RTS Manual        |             | Session                                                                 | Description                          |                         |                    |                     | Represent     | ting         | Your Position | n       |          |   |             |
|    |                   |             |                                                                         |                                      |                         |                    |                     |               |              | 1.0           |         | _        |   |             |

#### Step 6: Enter Bill Number with no spaces (ex: HB2457) and click search

| Re | quest To Speak    | Need Help                            | L J                               | isleen Kohli          |  |           |                            |  |
|----|-------------------|--------------------------------------|-----------------------------------|-----------------------|--|-----------|----------------------------|--|
| Ĩ  | ** RTS Update **  | Request to Speak                     | k Topic Search                    |                       |  |           |                            |  |
| Ĩ  | Home              | Please use the following search crit | teria to find the topic you would | like to speak on.     |  |           |                            |  |
| Ĩ  | My Requests       | Luidate Bate                         |                                   | _                     |  |           |                            |  |
| 10 | New Request       | Legislative Body                     | Senate House                      | Both                  |  |           |                            |  |
| Ľ  | My Bill Positions | Session                              | 2023 - Fifty-sixth Legislatur     | re - First Regular on |  | ~         |                            |  |
| Ð  | Upcoming Agendas  | Committee                            | Select a committee                |                       |  | Please    | e enter bill               |  |
| Q, | Agenda Search     | Search Phrase                        | пв2457                            |                       |  | descripti | on, nominee<br>a, or topic |  |
| Ĩ  | RTS Manual        | SEARCH                               |                                   |                       |  |           |                            |  |
|    |                   |                                      |                                   |                       |  |           |                            |  |

## Step 7: Click "Add Request" next to the bill you are trying to sign onto

| Re | quest To Speak    |      |                                                                                                    |               |            |                          |                          |             | Need Help          | 1 Jasleen | Kohli 🚦 Applicat |  |
|----|-------------------|------|----------------------------------------------------------------------------------------------------|---------------|------------|--------------------------|--------------------------|-------------|--------------------|-----------|------------------|--|
|    |                   | Plea | REQUEST TO SPEAK TOPIC SEAFCTI<br>Please use the following search criteria to find the topic you would like to speak on. |               |            |                          |                          |             |                    |           |                  |  |
| ١  | Home              |      |                                                                                                    |               |            |                          |                          |             |                    |           |                  |  |
| Ü  | My Requests       |      | Legi                                                                                                    | islative Body | Senate     | House                    | Both                     |             |                    |           |                  |  |
| 10 | New Request       |      |                                                                                                    | Session       | 2023 - Fif | ty-sixth Legislature - I | First Regular Session    |             | ~                  |           |                  |  |
| -  | My Bill Positions |      |                                                                                                    | Committee     | Select a c | ommittee                 |                          |             | ~                  |           |                  |  |
| ₽  | Upcoming Agendas  |      | Se                                                                                                    | earch Phrase  | HB2529     |                          |                          |             |                    |           |                  |  |
| Q, | Agenda Search     |      | _                                                                                                    |               |            |                          |                          |             |                    |           |                  |  |
|    | RTS Manual        |      | SEARCH                                                                                                    |               |            |                          |                          |             |                    |           |                  |  |
|    |                   | Sea  | arch Resu                                                                                                    | ults          |            |                          |                          |             |                    |           |                  |  |
|    |                   |      | Session                                                                                                    | Agenda Date   | Туре       | Description              |                          | Committee   | Name               | Location  | Requested Speak  |  |
|    |                   |      | <u>1R</u>                                                                                                    | 2/6/2023      | Bill       | HB2529 - scope of p      | actice: process: repeal. | House Healt | 1 & Human Services | HHR 4     | Add Request      |  |

## **Step 8:** Click "*For*" (supporting), or "*Against*" (opposing)

| Request To Speak  |                            |                                                                                                    | O Ne                                                                        | ed Help 👤 Jasleen Kohli 🚦 App                                                                                                    |
|-------------------|----------------------------|----------------------------------------------------------------------------------------------------|-----------------------------------------------------------------------------|----------------------------------------------------------------------------------------------------|
| ** RTS Update **  | New Request to Sp          | eak                                                                                                    |                                                                             |                                                                                                    |
| Home              |                            |                                                                                                    |                                                                             |                                                                                                    |
| 🛗 My Requests     | Your position on the item: | <ul> <li>Image: For</li> <li>Image: Open Sector</li> <li>Open Sector</li> <li>Op</li></ul> | Item Description:<br>Session:                                               | HB2529 - scope of practice; process; repeal.<br>1R                                                                               |
| New Request       |                            | Against                                                                                                    | Agenda Date:<br>Agenda Time:                                                | 2/6/2023<br>2:00 P.M.                                                                                                    |
| My Bill Positions | Do you wish to speak?      | Yes     No     O     Yes                                                                                                    | Agenda Room:                                                                | HHR 4                                                                                                    |
| Upcoming Agendas  | Comment                    | 0 V in Necessary                                                                                                    |                                                                             |                                                                                                    |
| Q Agenda Search   |                            | 250 characters remaining                                                                                                    | People with disabilities                                                    | may request reasonable accommodations such as                                                                                    |
| RTS Manual        | SUBMIT                     | energy and another a constraint of B                                                                                                    | interpreters, alternative<br>require accommodatio<br>3032, TDD (602) 926-32 | e formats, or assistance with physical accessibility. If yc<br>ns, please contact the Chief Clerk's Office at (602) 926-<br>/41. |
|                   |                            |                                                                                                    |                                                                             |                                                                                                    |

## Step 9: Click "No" (unless you have been asked to speak or testify)

| Request To Speak  |                            |                                                                                                    | <b>e</b> 1                                                              | ieed Help 👤 Jasleen Kohli 🚦 App                                                                                                    |
|-------------------|----------------------------|----------------------------------------------------------------------------------------------------|-------------------------------------------------------------------------|----------------------------------------------------------------------------------------------------|
| ** RTS Update **  | New Request to Sp          | eak                                                                                                    |                                                                         |                                                                                                    |
| Home              |                            |                                                                                                    |                                                                         |                                                                                                    |
| 🛗 My Requests     | Your position on the item: | <ul> <li>Image For</li> <li>Image Point Point</li></ul> | em Description:<br>Session:                                             | HB2529 - scope of practice; process; repeal.<br>1R                                                                                  |
| New Request       |                            | O Mainst                                                                                                    | Agenda Date:                                                            | 2/6/2023                                                                                                    |
| My Bill Positions | Do you wish to speak?      | <ul> <li>⊘ Yes</li> <li>⊗ No</li> <li>S if Macassan</li> </ul>                                                                                                    | Agenda Room:                                                            | HHR 4                                                                                                    |
| Upcoming Agendas  | Comment                    |                                                                                                    |                                                                         |                                                                                                    |
| Q Agenda Search   |                            | 250 sharestary remaining                                                                                                    | Deeple with dirabilitie                                                 | s may request reasonable accommodations such as                                                                                     |
| RTS Manual        | SUBMIT                     | 250 Characters remaining                                                                                                    | interpreters, alternati<br>require accommodati<br>3032, TDD (602) 926-3 | ve formats, or assistance with physical accessibility. If ye<br>ons, please contact the Chief Clerk's Office at (602) 926-<br>3241. |
|                   |                            |                                                                                                    |                                                                         |                                                                                                    |

# Step 10: Click "Submit" (\*\* repeat Steps 5-9 for remaining bills)

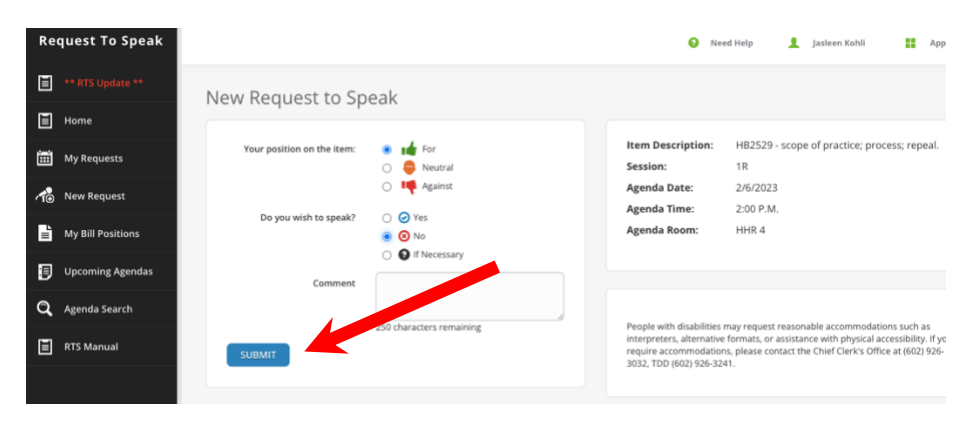